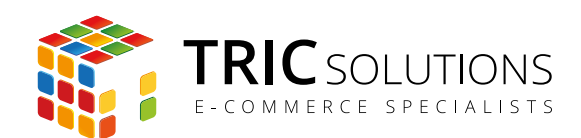

# BRUGERVEJLEDNING

# LET IT SNOW - MAGENTO MODUL

MODUL VERSION 1.0.0

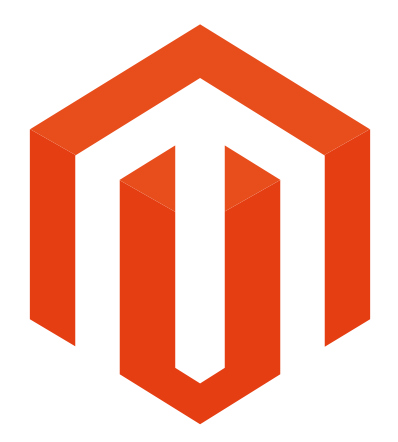

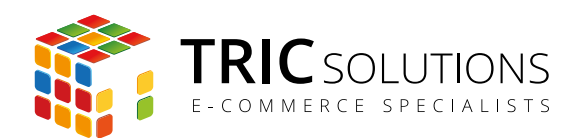

# LET IT SNOW

Magentomodulet "Let It Snow" fra TRIC Solutions giver mulighed for lave en sjov lille gimmick med snevejr på din Magento webshop.

Du har mulighed for at vælge, om det konstant skal sne på webshoppen, eller om du kun vil have det til at sne, når det sneer i en given by.

Modulet trækker vejrdata fra Googles api OpenWeatherMap.

Hvis du ikke allerede har fået modulet installeret på din Magento webshop, kan du logge ind på din konto på <u>store.tric.dk</u> og her downloade modulet samt TRIC Solutions vejledning til installation af vores moduler til Magento.

Installationsvejledningen kan du også downloade via dette direkte link.

Alternativt er du velkommen til at kontakte os for support på e-mail: <u>support@tric.dk</u>, telefon: +45 77 34 40 40 eller via <u>www.tric.dk</u>.

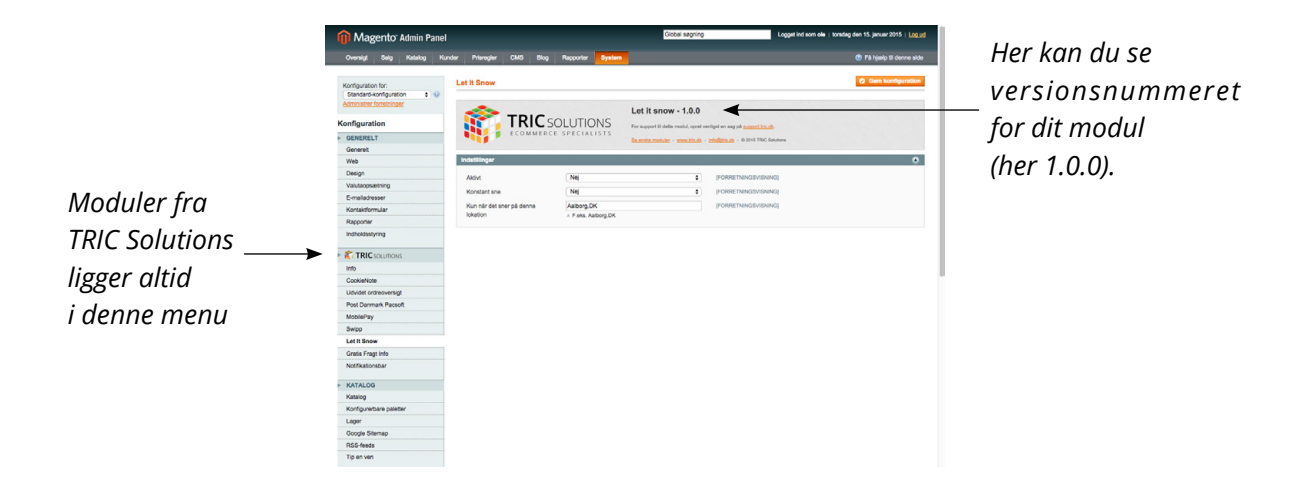

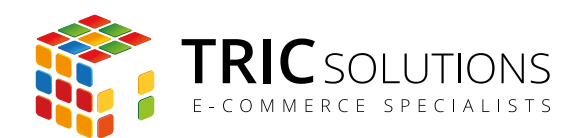

## OPSÆTNING AF LET IT SNOW

Log ind i Magento administrationen. Herefter navigerer du til System  $\rightarrow$  Konfiguration. I menuen til venstre har du et punkt "TRIC Solutions", og herunder finder du "Let It Snow". Hvis du åbner menuen Indstillinger, får du adgang til at sætte modulet op som du ønsker.

Aktivt: Her kan du aktivere/deaktivere modulet.

Konstant sne: Vælg "Ja", hvis du ønsker, at det skal sne konstant på webshoppen. Hvis du vælger "Nej", får du adgang til at indsætte en lokation i feltet nedenfor.

Kun når det sneer på denne lokation:

Her kan du indsætte en lokation. Det kan være en by, der noteres således: Aalborg,DK - Oslo,NO osv. Men det kan også være et land eller en landsdel, fx Danmark, Norge osv. eller Jylland, Sjælland, Bornholm osv. Det vil så sne på webshoppen, når Googles vejrmelding for lokationen siger sne.

| Magento <sup>-</sup> Admin Panel                                         |                                       |                                       | Global søgning                                                   | Logget ind som ole   to                | rsdag den 15. januar 2015   <u>Log ud</u> |
|--------------------------------------------------------------------------|---------------------------------------|---------------------------------------|------------------------------------------------------------------|----------------------------------------|-------------------------------------------|
| Oversigt Salg Katalog Kun                                                | der Prisregler CMS Blog               | Rapporter System                      |                                                                  |                                        | ⑦ Få hjælp til denne side                 |
| Konfiguration for:<br>Standard-konfiguration<br>Administrer forretninger | Let It Snow                           |                                       |                                                                  |                                        | Gem konfiguration                         |
| Konfiguration                                                            |                                       | OLUTIONS                              | Let it snow - 1.0.0<br>For support til dette modul, opret venlig | ist en sag på <u>support tric.dk</u> . |                                           |
| GENERELT                                                                 | ECOMMERC                              | E SPECIALISTS                         | Se andre moduler - www.tric.dk - infe                            | o@tric.dk - @ 2015 TRIC Solutions      |                                           |
| Generelt                                                                 |                                       |                                       |                                                                  |                                        |                                           |
| Web                                                                      | Indstillinger                         |                                       |                                                                  |                                        | ٥                                         |
| Design                                                                   | Aktivt                                | Nej                                   | \$                                                               | [FORRETNINGSVISNING]                   |                                           |
| Valutaopsætning                                                          | Konstant and                          | Nei                                   |                                                                  |                                        |                                           |
| E-mailadresser                                                           | Konstant sne                          | 140]                                  | •                                                                | [PORKETNINGSVISNING]                   |                                           |
| Kontaktformular                                                          | Kun når det sner på denne<br>lokation | Aalborg,DK                            |                                                                  | [FORRETNINGSVISNING]                   |                                           |
| Rapporter                                                                | lokaton                               | <ul> <li>F.eks. Aalborg,DK</li> </ul> |                                                                  |                                        |                                           |
| Indholdsstyring                                                          |                                       |                                       |                                                                  |                                        |                                           |
| ► 🐔 TRIC SOLUTIONS                                                       |                                       |                                       |                                                                  |                                        |                                           |
| Info                                                                     |                                       |                                       |                                                                  |                                        |                                           |
| CookieNote                                                               |                                       |                                       |                                                                  |                                        |                                           |
| Udvidet ordreoversigt                                                    |                                       |                                       |                                                                  |                                        |                                           |
| Post Danmark Pacsoft                                                     |                                       |                                       |                                                                  |                                        |                                           |
| MobilePay                                                                |                                       |                                       |                                                                  |                                        |                                           |
| Swipp                                                                    |                                       |                                       |                                                                  |                                        |                                           |
| Let It Snow                                                              |                                       |                                       |                                                                  |                                        |                                           |
| Gratis Fragt Info                                                        |                                       |                                       |                                                                  |                                        |                                           |

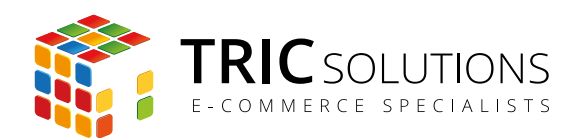

## TRIC INFO-MODUL

Sammen med Let It Snow og andre af modulerne fra TRIC Solutions installeres et lille TRIC Info-modul, som du finder sammen med de andre installerede TRIC-moduler under System  $\rightarrow$  Konfiguration  $\rightarrow$  TRIC Solutions.

Dette modul giver dig et godt overblik over de installerede moduler fra TRIC. Du kan blandt andet se, hvilken version, de installerede moduler har, om de er opdaterede og hvilke domæne(r) du har købt licens til. Et klik på modulets navn åbner modulets side på store.tric.dk.

- Dette ikon viser, at det installerede modul har den nyeste version.
- Ser du dette ikon i stedet for det grønne, betyder det, at TRIC har udgivet en nyere version af modulet. Du kan altid logge på din konto på store.tric.dk og her finde nyeste modulversion.
- Dette ikon viser, at der findes en brugervejledning til modulet. Et klik på ikonet åbner vejledningen som pdf i et nyt vindue.

| 🍿 Magento <sup>-</sup> Admin Pane                                            | Gio                                                                                     | bal søgning           | Logget ind som ole   fredag den 5. september 2                                                                                                    | 014   <u>Prøv Magento Go gratis</u>   <u>Log ud</u> |
|------------------------------------------------------------------------------|-----------------------------------------------------------------------------------------|-----------------------|----------------------------------------------------------------------------------------------------|-----------------------------------------------------|
| Oversigt Salg Katalog N                                                      | obil Kunder Prisregler Nyhedsbrev                                                       | CMS Rapporter         | System                                                                                                    | ⑦ Få hjælp til denne side                           |
| Konfiguration for:<br>Standard-konfiguration 🗘 🛞<br>Administrer forretninger | Info                                                                                    |                       |                                                                                                    | Gem konfiguration                                   |
| Konfiguration <ul> <li>GENERELT</li> </ul>                                   | ECOMMERCE SP                                                                            | UTIONS webla          | Solutions er et webbureau bestäende at unge sind, mod tiere ärs erfar<br>sninger og med specialisering i e-handel og e-handelssystemet Mager<br>dre moduler - www.tric.dk - info@tric.dk - © 2014 TRIC Solutions | ing indentor<br>nto.                                |
| Generelt<br>Web                                                              | Installerede TRIC Moduler                                                               |                       |                                                                                                    | 0                                                   |
| Valutaopsætning<br>E-mail-adresser                                           | <ul> <li><u>Kopier/flyt produkter mellem kate</u></li> <li><u>CookieNote</u></li> </ul> | 1.0.0 1.5.0           |                                                                                                    |                                                     |
| Kontaktformular<br>Rapporter                                                 | <ul> <li>EAN Betaling</li> <li>E-conomic integration</li> </ul>                         | 2.0.0<br>3.2.0        |                                                                                                    |                                                     |
| Indholdsstyring                                                              | GLS Pakke Shop integration                                                              | 1.7.2 Gyldig          | for følgende domæne:                                                                                                    |                                                     |
| Katalog<br>Lager<br>Google Silteman                                          | <ul> <li>Lagerraport</li> <li>Post Danmark - Pacsoft Online</li> </ul>                  | 1.0.0<br>1.7.2 Gyldig | for følgende domæne:                                                                                                    |                                                     |
| RSS-feeds<br>Tip en ven                                                      | Notifikationer                                                                          |                       |                                                                                                    | 0                                                   |
| RIC SOLUTIONS  Info                                                          |                                                                                         |                       |                                                                                                    |                                                     |
| GLS                                                                          |                                                                                         |                       |                                                                                                    |                                                     |

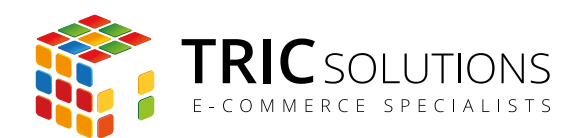

### NOTIFIKATIONER

Når du har moduler fra TRIC Solutions installeret på din Magento, vil du i menuen System  $\rightarrow$  Konfiguration  $\rightarrow$  TRIC Solutions  $\rightarrow$  Info se nedenstående blok fra TRIC.

I menuen "Notifikationer" kan du fravælge, hvis du ikke ønske at modtage meddelelser fra TRIC Solutions. Vi udsender kun relevante meddelelser vedrørende modulopdateringer, nye moduler og lignende. Du kan klikke mulighederne til og fra. Husk at gemme konfigurationen, når du har ændret noget.

| 🎁 Magento <sup>-</sup> Admin Pane                                                         | 1                |                     |                 | Global søgning                                                                                   | Logget ind som ole   tirsdag den 13. januar 2015   Log ud                 |
|-------------------------------------------------------------------------------------------|------------------|---------------------|-----------------|--------------------------------------------------------------------------------------------------|---------------------------------------------------------------------------|
| Oversigt Salg Katalog Ku                                                                  | under Prisregier | CMS Blog            | Rapporter Sys   | tom                                                                                              | (3) Få hjælp til denne side                                               |
| Konfiguration for:<br>Standard-konfiguration (Contemporation)<br>Administrer forretninger | Info             |                     |                 |                                                                                                  | Gem konfiguration                                                         |
| Configuration                                                                             |                  | TRICso              | DLUTIONS        | TRIC Solutions er et webbureau bestående af u<br>webløsninger og med specialisering i e-handel o | nge sind, med flere års erfaring indenfor<br>g e-handelssystemet Magento. |
| GENERELT                                                                                  |                  | ECOMMERCE           | SPECIALISTS     | Se andre moduler - www.tric.dk - info@tric.dk                                                    | - © 2014 TRIC Solutions                                                   |
| Generelt                                                                                  |                  |                     |                 |                                                                                                  |                                                                           |
| Web                                                                                       | Installerede TRI | iC Moduler          |                 |                                                                                                  | •                                                                         |
| Design                                                                                    | Notifikationer   |                     |                 |                                                                                                  | ۲                                                                         |
| Valutaopsætning                                                                           | Jeg vil gerne u  | inderrettes af TRIC | Modul opdaterin | ger [FORRE                                                                                       | TNINGSVISNING]                                                            |
| E-mailadresser                                                                            | om:              |                     | Nye Moduler     | -                                                                                                |                                                                           |
| Kontaktformular                                                                           |                  |                     | Anden Informati | on                                                                                               |                                                                           |
| Rapporter                                                                                 |                  |                     |                 |                                                                                                  |                                                                           |
| Indholdsstyring                                                                           |                  |                     |                 |                                                                                                  |                                                                           |
|                                                                                           |                  |                     |                 |                                                                                                  |                                                                           |
| Info                                                                                      |                  |                     |                 |                                                                                                  |                                                                           |
| CookieNote                                                                                |                  |                     |                 |                                                                                                  |                                                                           |
| Admin Order Grid Plus                                                                     |                  |                     | L               |                                                                                                  |                                                                           |
| Post Danmark Pacsoft                                                                      |                  |                     |                 |                                                                                                  |                                                                           |
| Swipp                                                                                     |                  |                     |                 |                                                                                                  |                                                                           |
| MobilePay                                                                                 |                  |                     |                 |                                                                                                  |                                                                           |
| Gratis Fragt Info                                                                         |                  |                     |                 |                                                                                                  |                                                                           |
| Notifikationsbar                                                                          |                  |                     |                 |                                                                                                  |                                                                           |
| KATALOG                                                                                   |                  |                     |                 |                                                                                                  |                                                                           |
| Katalog                                                                                   |                  |                     |                 |                                                                                                  |                                                                           |
| Konfigurerbare paletter                                                                   |                  |                     |                 |                                                                                                  |                                                                           |
| Lager                                                                                     |                  |                     |                 |                                                                                                  |                                                                           |
| Google Sitemap                                                                            |                  |                     |                 |                                                                                                  |                                                                           |
| RSS-feeds                                                                                 |                  |                     |                 |                                                                                                  |                                                                           |
| Tip en ven                                                                                |                  |                     |                 |                                                                                                  |                                                                           |
|                                                                                           |                  |                     |                 |                                                                                                  |                                                                           |